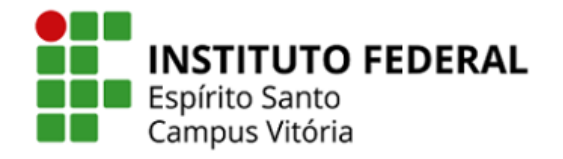

## CONFIGURAÇÃO DA REDE WIRELESS IFES-VI ANDROID 7.0

- 1. Entre no menu de Configurações e depois em "Wi-Fi".
- 2. Escolha a rede "IFES-VI", e preencha os campos como indicado abaixo:

| Método EAP             | PEAP                     |  |  |
|------------------------|--------------------------|--|--|
| Autenticação da Fase 2 | MSCHAPv2                 |  |  |
| Certificado CA         | Não validar              |  |  |
| Identidade             | Preencha com o seu SIAPE |  |  |
| Identidade anônima     | Não preencher            |  |  |
| Senha                  | Preencha com a sua senha |  |  |

| IFES-VI                                              |                         |             |
|------------------------------------------------------|-------------------------|-------------|
| Método EAP                                           |                         |             |
| PEAP                                                 |                         | -           |
| Autenticação d                                       | la Fase 2               |             |
| MSCHAPV2                                             |                         | •           |
| Certificado CA                                       |                         |             |
| Não validar                                          |                         | -           |
| Nenhum certifica<br>não será particula<br>Identidade | do especificado.<br>ar. | Sua conexão |
| Identidade anô                                       | nima                    |             |
| Senha                                                |                         |             |
|                                                      | CANCELAR                | CONECTAR    |

- 3. Toque na opção "Conectar" e aguarde até a conexão estar estabelecida.
- Automaticamente aparecerá uma notificação, para você se autenticar no firewall. Clique sobre a notificação.

| 1                       | ' <b>↓</b> |          | - 11 | ~ |
|-------------------------|------------|----------|------|---|
| <b>?</b> Sistem         | a Andro    | id       |      |   |
| Fazer logi<br>"IFES-VI" | n na re    | de Wi-Fi |      |   |

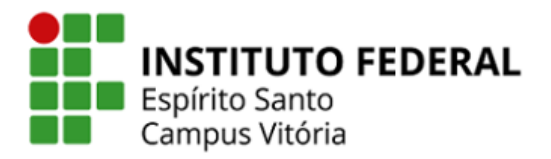

5. Na tela de autenticação, clique em "Click here to log in".

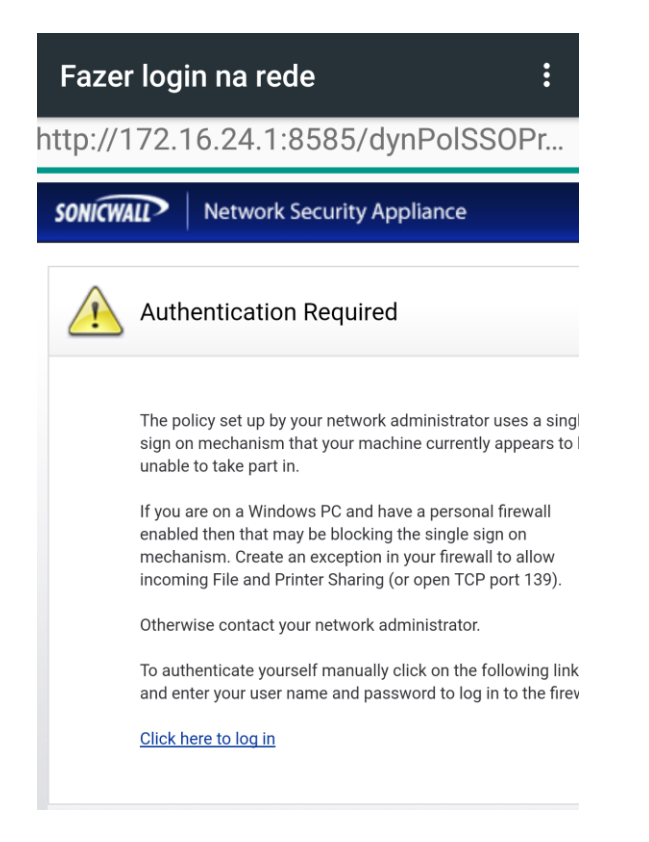

- 6. Clique em "Continuar mesmo assim pelo navegador".
- 7. Na tela de autenticação, clique em "Click here to log in" e em seguida digite seu siape e senha, e clique em Conectar.

Dica: Caso não apareça a notificação de autenticação (passos 4 a 6), desative os dados móveis (temporariamente) e abra o seu navegador e digite: <u>https://172.16.24.1:444</u>. Em seguida digite seu siape e senha, e clique em Conectar.